## ้ คู่มือการใช้งานระบบดูแลช่วยเหลือนักเรียน สำหรับผู้ปกครอง

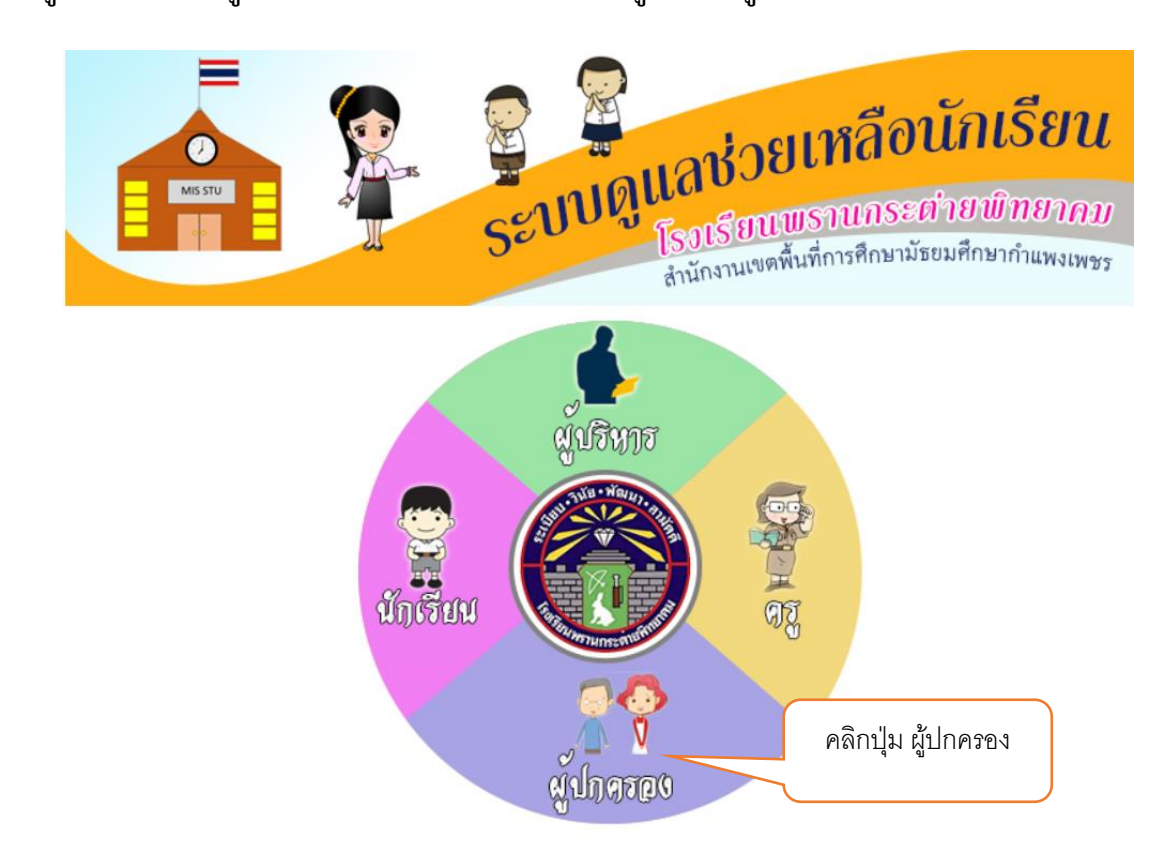

1. เข้าสู่เว็บไซต์ ระบบดูแลช่วยเหลือนักเรียน และคลิกเข้าสู่ "ระบบผู้ปกครอง"

ใส่หมายเลขบัตรประจำตัวประชาชน 13 หลัก ของนักเรียนที่ผู้ปกครองดูแล เช่น 1234567890123
แล้ว คลิก ปุ่ม "เข้าสู่ระบบ"

| สำหรับผู้ปกครอง                   |                  |
|-----------------------------------|------------------|
|                                   |                  |
|                                   |                  |
| ระบบดูแลช่วยเหลือนักเรียนออนไลน์  | 94 e 1           |
| ป้อนรหัสบัตรประชาชนของนักเรียน    | บอนรหสประชาชนของ |
| 4-3450-01142-54-9                 | บุตรหลาน 13 หลัก |
| จำข้อมูลการล็อกอินไว้ เข้าสู่ระบบ |                  |

 เมื่อกรอกรหัสประชาชน (ของนักเรียน) ถูกต้องจะสามารถเข้าสู่ระบบได้สำเร็จ ดังปรากฏตามภาพด้านล่างนี้ ให้ตรวจสอบข้อมูล ชื่อ-สกุล ของนักเรียน หากถูกต้องแล้วให้กดปุ่ม ตกลง เพื่อเข้าสู่ระบบต่อไป

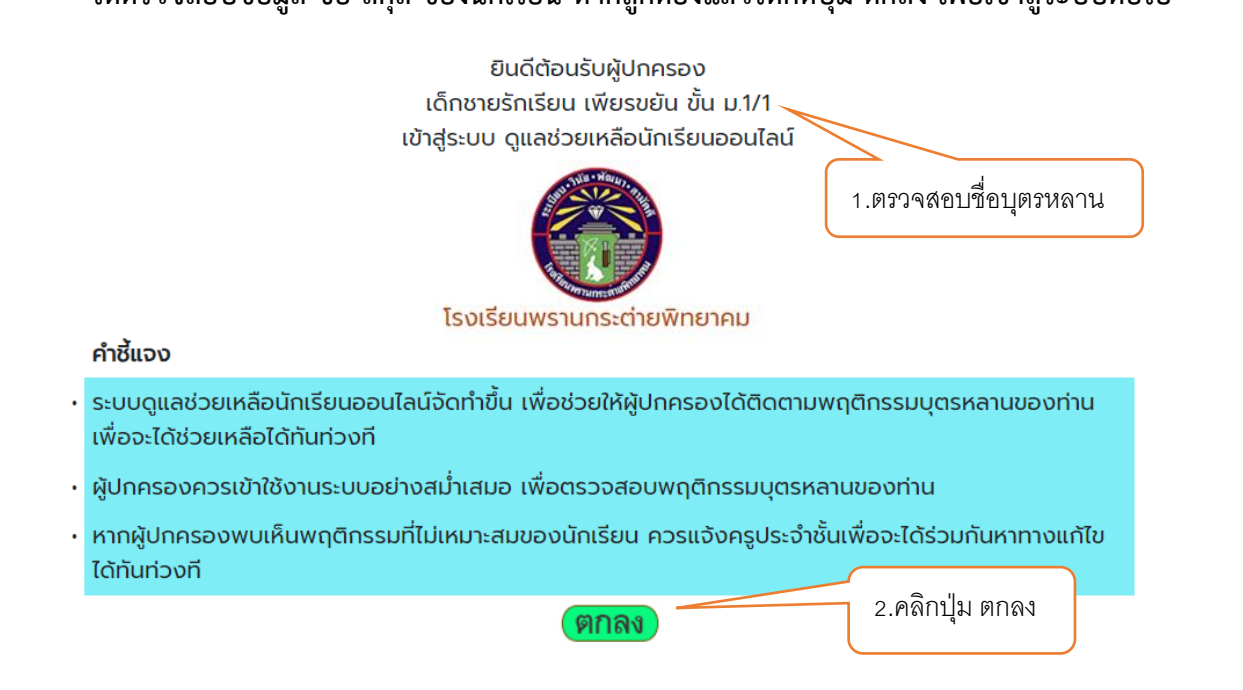

3.1 การดูรายงานการเซ็กชื่อตอนเช้ากิจกรรมเข้าแถวหน้าเสาธง สถิติการมาเรียน ขาด ลา มาสาย ของนักเรียน

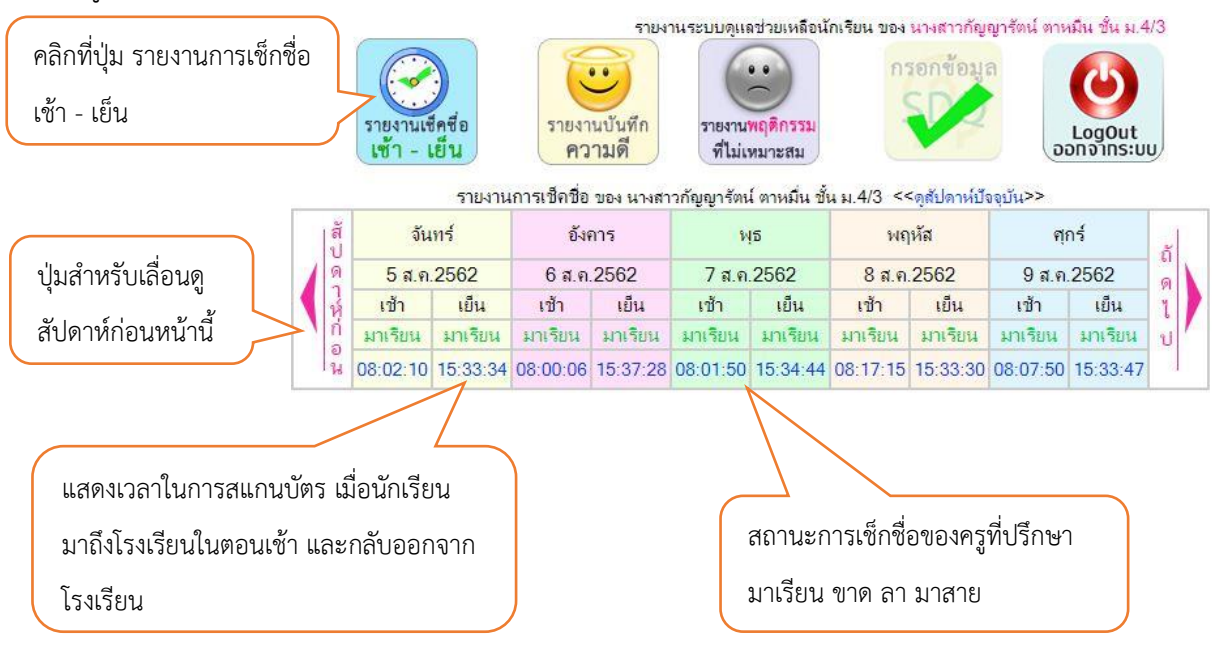

## 3.2 การดูรายงานการบันทึกความดี

|                       |                                      | รายงานระบบดูแลช่วยเหลือนักเรื           | <mark>เยน ของ นายจักรพรรดิ สาลิทิพย์ ชั้น ม</mark> .5 | /1                      |                                |
|-----------------------|--------------------------------------|-----------------------------------------|-------------------------------------------------------|-------------------------|--------------------------------|
|                       | รายงานเช็คซื้อ<br>เข้า - เย็น ความมี | มทึก<br>รายงานพฤติกรรม<br>ที่ไม่เหมาะสม | กรอกข้อมูล                                            | u                       |                                |
| คลิกปุ่มรายงาน        | -                                    | ดัดคะแนน                                |                                                       |                         |                                |
| บันทึกความดี          | ดะแนนความด                           | พฤติกรรม                                | สรุบรวม                                               |                         |                                |
|                       | <b>:</b>                             | ÷                                       | 2                                                     |                         |                                |
|                       | +755                                 | -0                                      | 755                                                   |                         |                                |
| เพิ่มคะแน             | เนความดี                             |                                         |                                                       |                         |                                |
| รายการบันทึกความดี    |                                      |                                         |                                                       |                         |                                |
|                       |                                      | การบับ                                  | เท็กความคีของนายจักรพร<br>ทั้งห                       | ເວທີ ສຳລັນໃ<br>ນລະຈຳນວນ | ดอ์ ขึ้น ม.5/1<br>- 141 รายการ |
| 4                     | ข้อเรื่อง                            |                                         | รับที่                                                | สยบบบ                   | ให้สักทห<br>ประกอบ             |
| 1 เก่าร่วมกัจกรรมหน่  | าเสารง                               |                                         | 3 ชันวาคม 2562                                        | (+1)                    |                                |
| 2 เข้าร่วมกิจกรรมหน้  | ้าเข้าธง                             |                                         | 27 พฤศจิกายน 2562                                     | +1                      |                                |
| 3 เข้าร่วมกิจกรรมหน่  | างสาวธร                              |                                         | 26 พฤศจิกายน 2562                                     | +1                      |                                |
| 4 เก้าร่วมกิจกรรมหน่  | าเสารง                               |                                         | 25 พฤสจิกายน 2562                                     | +1                      |                                |
| 5 เข้าร่วมกิจกรรมหน้  | ้าเล่าธง                             |                                         | 22 พฤศจิกายน 2562                                     | +1                      |                                |
| 6 เข้าร่วมกิจกรรมหน้  | าเสาธง                               |                                         | 21 พฤศจิกายน 2562                                     | +1                      |                                |
| 7 เก้าร่วมกิจกรรมหน้  | าเสารง                               |                                         | 20 พฤสริกายน 2562                                     | +1                      |                                |
| 8 เข้าร่วมกิจกรรมหน้  | าเสารง                               |                                         | 19 พฤสจิกายน 2562                                     | +1                      |                                |
| 9 ເອົາຮ່ວນກົຈກຣຣນໂອງ  | แรม ลงเบตทีนที่รับผิดชอบ             | J                                       | 18 พฤศจิกายน 2562                                     | +1                      |                                |
| 10 เข้าร่วมกิจกรรมหน้ | าเสารง                               |                                         | 18 พฤศจิกายน 2562                                     | +1                      |                                |

## 3.3 รายงานการบันทึกความพฤติกรรมที่ไม่เหมาะสม

| จายการบับที่ย | าพกติกรรมที่ไว่ประบวชสา                | รายงา<br>พฤ<br>ที่ไม่แห  | นการบันทึก<br>ติกรรม<br><sub>มาะสม</sub> |
|---------------|----------------------------------------|--------------------------|------------------------------------------|
|               | การบันทึกพลุกรรม                       | ที่ไม่เหมาะสม<br>การตั้ง | ดคะแนน                                   |
| đ             | ชื่อเรื่อง                             | วันที                    | ต้ด สภาพ<br>ดะแน ประกอบ                  |
| 1             | ไม่เข้าร่วมกิจกรรมเช็ดข้อก่อนกลับบ้าน  | 20 <b>ม</b> ิถุนายน 2565 | -5                                       |
| 2             | ไม่เข้าร่วมกิจกรรมเช็คชื่อก่อนกลับบ้าน | 23 พฤษภาคม 2565          | -5                                       |